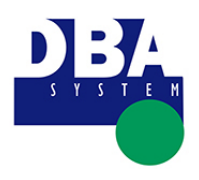

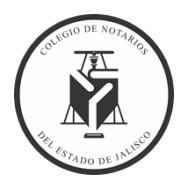

## CONTENIDO

| CON | ITENIDO | 1 |
|-----|---------|---|
| I.  | iOS     | 2 |
| П.  | Android | 6 |

| FORMATO          | VERSIÓN | FECHA IMPRESIÓN     | PÁGINA        |
|------------------|---------|---------------------|---------------|
| MANUAL/REGLA/781 |         | 30/06/2025 18:17:45 | Página 1 de 9 |

## COLEGIO DE NOTARIOS DEL ESTADO DE JALISCO

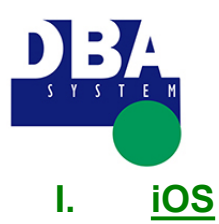

Acceso desde celulares

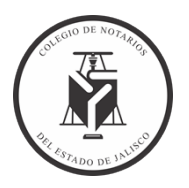

- 1. Ejecuta Safari desde el **iPhone** y dirígete al sistema del Colegio <u>https://notariosjalisco.dbasystem.org/</u>
- 2. Una vez abierta la página principal del Colegio, selecciona el pequeño icono con la flecha que aparece en el menú inferior, tal y como hemos señalado en la imagen.

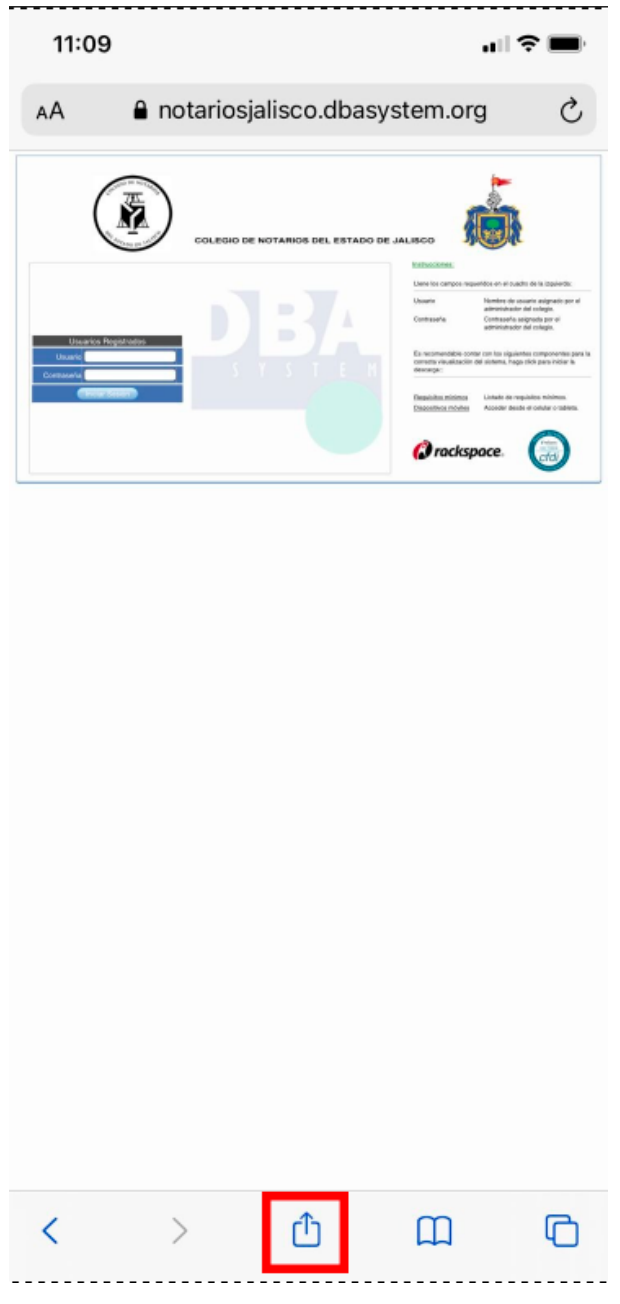

| FORMATO          | VERSIÓN | FECHA IMPRESIÓN     | PÁGINA        |
|------------------|---------|---------------------|---------------|
| MANUAL/REGLA/781 |         | 30/06/2025 18:17:45 | Página 2 de 9 |

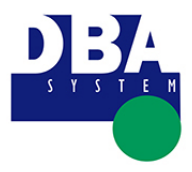

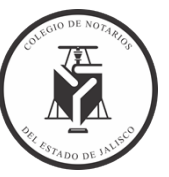

3. Un nuevo menú desplegable se abrirá desde la zona inferior; en éste, pulsa sobre "**Agregar a inicio**".

| notariosjalisco.dbasystem.org Opci | iones > × |
|------------------------------------|-----------|
| AirDrop Mensajes Mail              | Facebook  |
| Copiar                             | ¢         |
| Agregar a lecturas                 | 00        |
| Agregar a marcadores               | ш         |
| Agregar a Favoritos                | ☆         |
| Buscar en la página                | Q         |
| Agregar a Inicio                   | ŧ         |
| Marcado                            | $\otimes$ |
| Imprimir                           | ē         |
| Impresión con Printer Pro          | 8         |
| Guardar en Dropbox                 | ¥         |
| Editar acciones                    |           |

| FORMATO          | VERSIÓN | FECHA IMPRESIÓN     | PÁGINA        |
|------------------|---------|---------------------|---------------|
| MANUAL/REGLA/781 |         | 30/06/2025 18:17:45 | Página 3 de 9 |

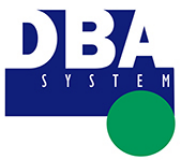

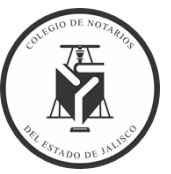

4. Escribe ahora un nombre para el **favorito** y presiona "**Agregar**"; éste se añadirá en forma de **icono en la pantalla de inicio** para permitir un acceso más rápido al sistema del Colegio.

| 11:00                          |                                                    | ııI 奈 ■     |
|--------------------------------|----------------------------------------------------|-------------|
| Cancelar                       | Agregar a Inicio                                   | Agregar     |
|                                |                                                    |             |
| ® 6 C                          | ЛЈАЦ                                               | 0           |
| ht                             | tp://notariosjalisco.dbasyste                      | em.org/C    |
| Se agregará u<br>rápido a este | n ícono a la pantalla de inicio para<br>sitio web. | acceder más |
| q w e                          | ertyui                                             | o p         |
| a s d                          | d f g h j k                                        | ( I ñ       |
| φZ                             | xcvbn                                              | m 🗵         |
| 123                            | espacio                                            | aceptar     |
|                                |                                                    | Ŷ           |

| FORMATO          | VERSIÓN | FECHA IMPRESIÓN     | PÁGINA        |
|------------------|---------|---------------------|---------------|
| MANUAL/REGLA/781 |         | 30/06/2025 18:17:45 | Página 4 de 9 |

## COLEGIO DE NOTARIOS DEL ESTADO DE JALISCO

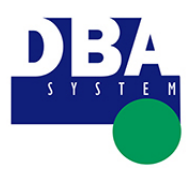

Acceso desde celulares

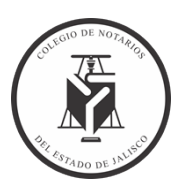

5. Podremos acceder desde la pantalla de inicio o desde buscar.

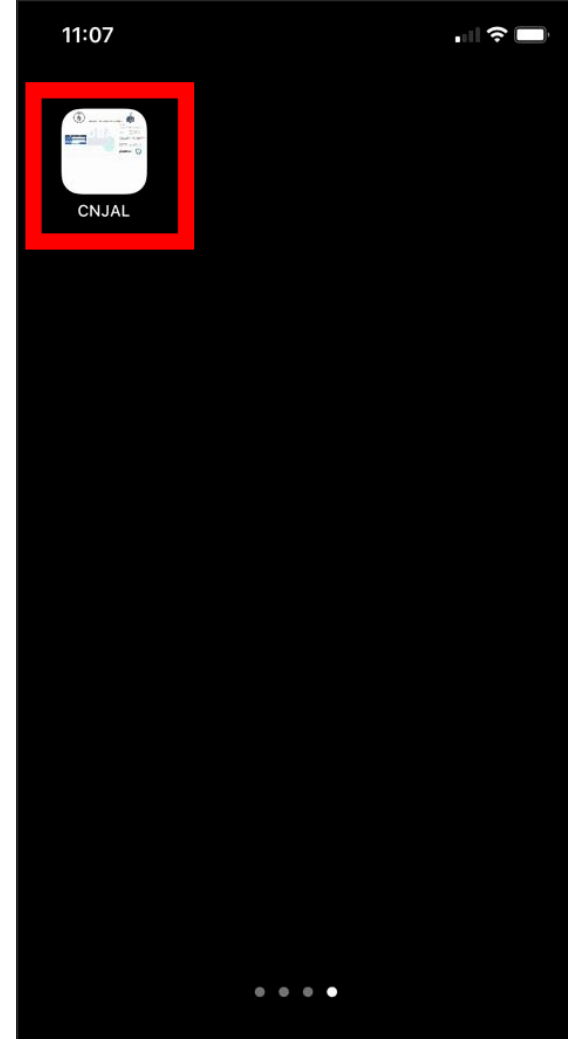

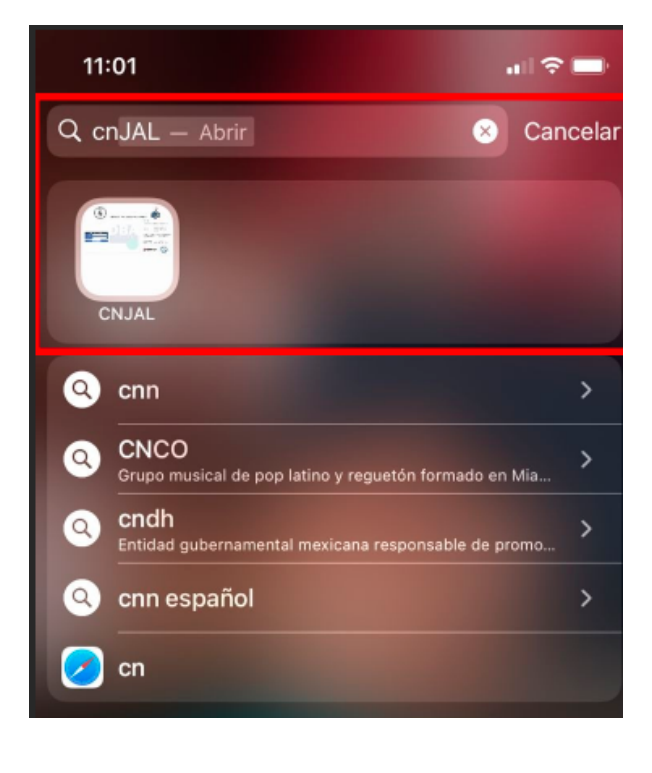

| FORMATO          | VERSIÓN | FECHA IMPRESIÓN     | PÁGINA        |
|------------------|---------|---------------------|---------------|
| MANUAL/REGLA/781 |         | 30/06/2025 18:17:45 | Página 5 de 9 |

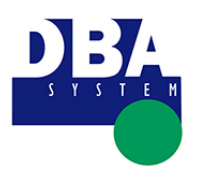

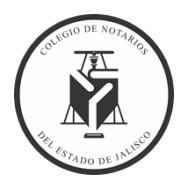

## II. <u>Android</u>

- 1. Ejecuta el Navegador desde el **celular** y dirígete al sistema del Colegio <u>https://notariosjalisco.dbasystem.org/.</u>
- 2. Una vez abierta la página principal del Colegio, selecciona el pequeño icono con puntos que aparece en el menú superior derecho, tal y como hemos señalado en la imagen (**Esta paso puede ser diferente según el modelo y marca del celular**, en este caso se utilizó un Galaxy Note 8).

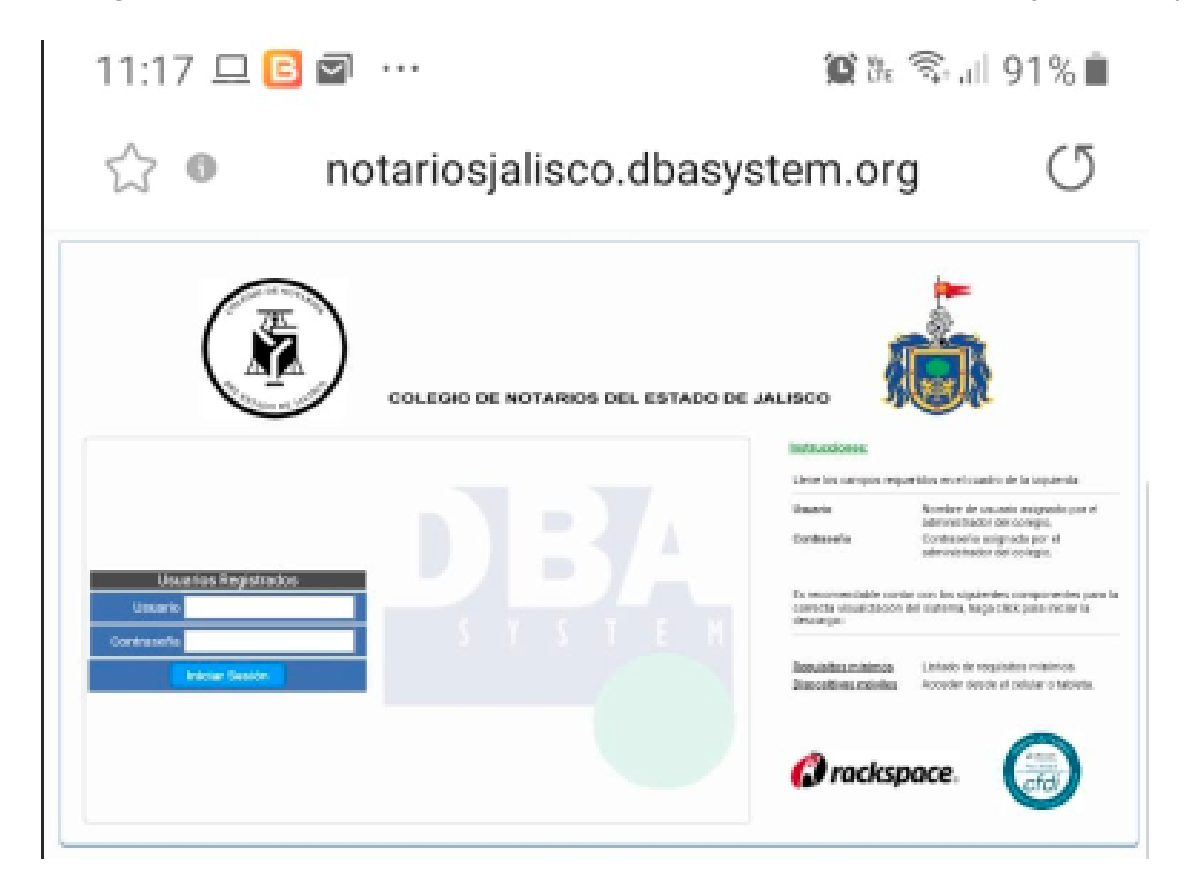

| FORMATO          | VERSIÓN | FECHA IMPRESIÓN     | PÁGINA        |
|------------------|---------|---------------------|---------------|
| MANUAL/REGLA/781 |         | 30/06/2025 18:17:45 | Página 6 de 9 |

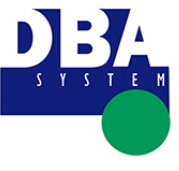

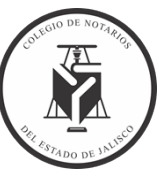

3. Un nuevo menú desplegable se abrirá desde la zona inferior; en éste, pulsa sobre "**Añadir a pantalla inicio**".

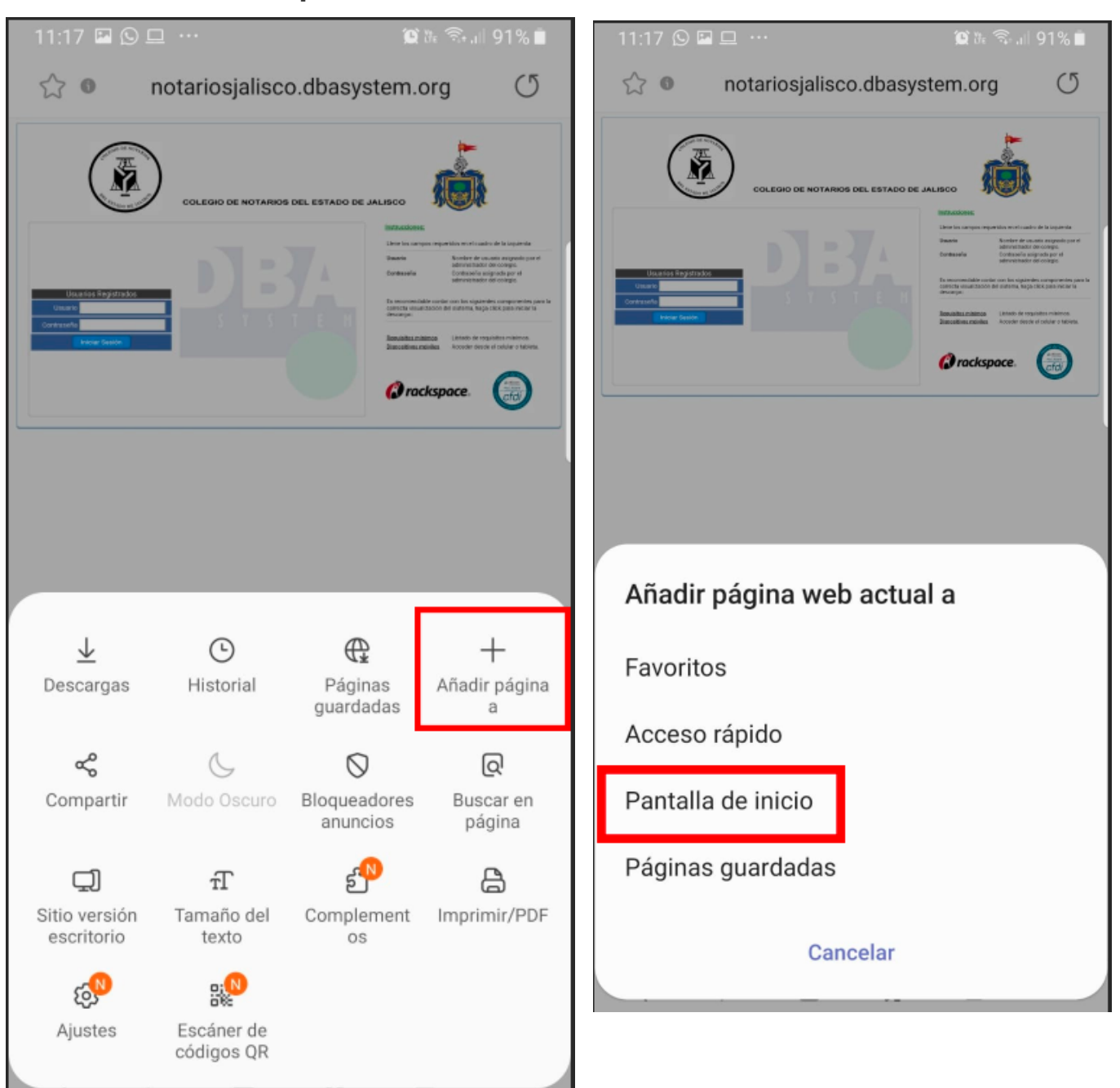

| FORMATO          | VERSIÓN | FECHA IMPRESIÓN     | PÁGINA        |
|------------------|---------|---------------------|---------------|
| MANUAL/REGLA/781 |         | 30/06/2025 18:17:45 | Página 7 de 9 |

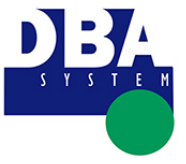

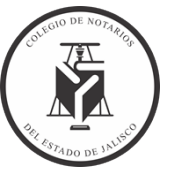

4. Presiona "**Añadir**"; éste se añadirá en forma de **icono en la pantalla de inicio** para perm<u>itir un acceso más rápido al sistema del Colegio.</u>

| 11:17 🖾 🖸 😐 …                     | 🌘 🗽 🖘 대 91% 🛢                                                                                                    |
|-----------------------------------|----------------------------------------------------------------------------------------------------|
| notariosjalisco.dbasy             | stem.org ()                                                                                                    |
|                                   | <image/> <section-header><section-header><section-header><section-header><section-header><section-header></section-header></section-header></section-header></section-header></section-header></section-header> |
|                                   |                                                                                                    |
|                                   |                                                                                                    |
| Añadir a pantalla inicio          |                                                                                                    |
| D Nombre<br>notariosjalisco.dbasy | stem.org/Colegi                                                                                                    |
| Cancelar                          | Añadir                                                                                                    |

| FORMATO          | VERSIÓN | FECHA IMPRESIÓN     | PÁGINA        |
|------------------|---------|---------------------|---------------|
| MANUAL/REGLA/781 |         | 30/06/2025 18:17:45 | Página 8 de 9 |

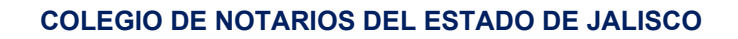

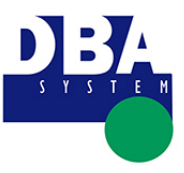

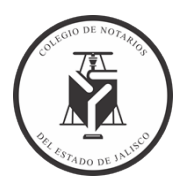

5. Podremos acceder desde la pantalla de inicio.

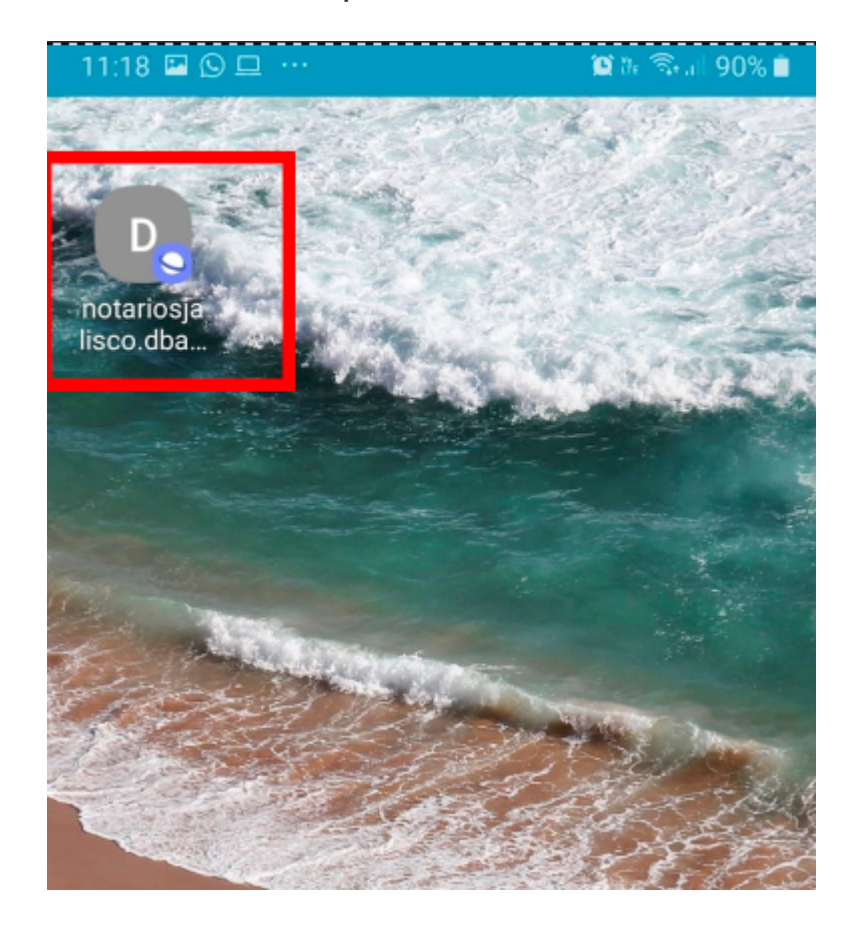

| FORMATO          | VERSIÓN | FECHA IMPRESIÓN     | PÁGINA        |
|------------------|---------|---------------------|---------------|
| MANUAL/REGLA/781 |         | 30/06/2025 18:17:45 | Página 9 de 9 |